Risoluzione dei problemi relativi a errore accesso sicuro "La connessione VPN è stata avviata da un utente di Desktop remoto la cui console remota è stata disconnessa"

| Sommario               |  |
|------------------------|--|
| Introduzione           |  |
| Problema               |  |
| Soluzione              |  |
| Informazioni correlate |  |
|                        |  |

## Introduzione

In questo documento viene descritto come correggere l'errore: "La connessione VPN è stata avviata da un utente desktop remoto la cui console remota è stata disconnessa".

# Problema

Quando un utente tenta di connettersi all'headend di Secure Access tramite una VPN ad accesso remoto (RA-VPN), l'errore viene stampato nel popup di notifica di Cisco Secure Client:

• The VPN connection was started by a remote desktop user whose remote console has been disconnected. It is presumed the VPN routing configuration is responsible for the remote console disconnect. The VPN connection has been disconnected to allow the remote console to connect again. A remote desktop user must wait 90 seconds after VPN establishment before disconnecting the remote console to avoid this condition.

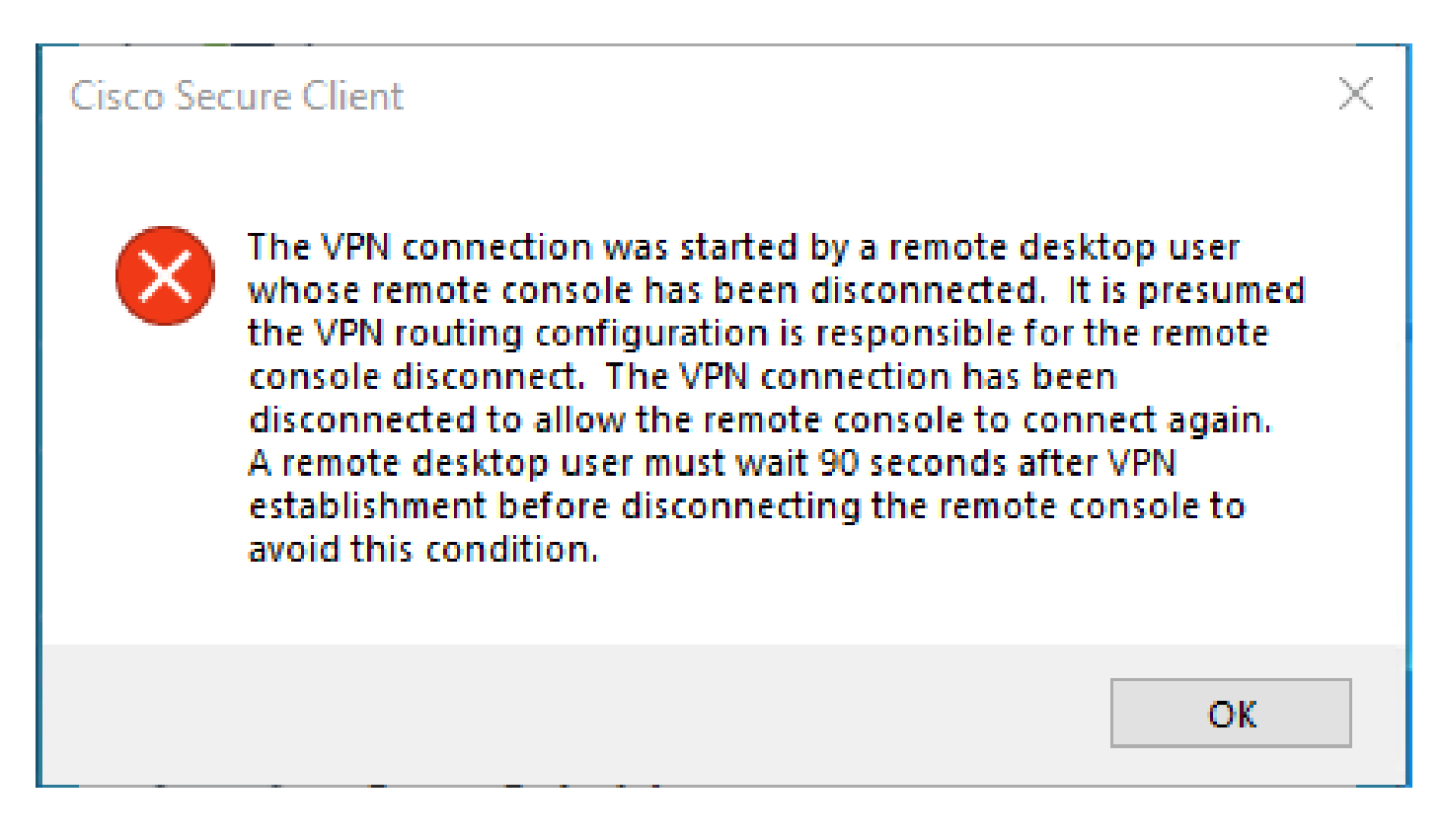

L'errore indicato viene generato quando l'utente è connesso tramite RDP al PC Windows, tenta di connettersi a RA-VPN dal PC specificato e Tunnel Mode in Profilo VPN è impostato su **Connect to Secure Access (default option**) e l'indirizzo IP di origine della connessione RDP non viene aggiunto a Eccezioni.

Ad esempio, **Traffic Steering (Split Tunnel**)è possibile configurare un profilo VPN per mantenere una connessione tunnel completa ad Accesso sicuro oppure configurare il profilo in modo che utilizzi una connessione tunnel divisa per indirizzare il traffico attraverso la VPN solo se necessario.

- Per Tunnel Mode, scegliere:
  - Connect to Secure Access dirigere tutto il traffico attraverso la galleria; oppure
    - Bypass Secure Access per indirizzare tutto il traffico all'esterno del tunnel.

• A seconda della selezione effettuata, è possibile indirizzare **Add Exceptions** il traffico all'interno o all'esterno del tunnel. È possibile immettere indirizzi IP, domini e spazi di rete separati da virgole.

#### Soluzione

Passare al Cisco Secure Access Dashboard:

• Fare clic su Connect > End User Connectivity

- Fare clic su Virtual Private Network
- Scegliere il profilo da modificare e fare clic su **Edit**

| VPN Profiles<br>A VPN profile allows for configuration of remote user connections through a VPN. <b>Help </b> |             |                             |                |                                               | ^                              |             |             |                 |           |
|----------------------------------------------------------------------------------------------------|-------------|-----------------------------|----------------|-----------------------------------------------|--------------------------------|-------------|-------------|-----------------|-----------|
|                                                                                                    | Q Search    |                             |                |                                               |                                |             |             | I               | + Add     |
|                                                                                                    | name        | General                     | Authentication | Traffic<br>Steering                           | Secure Client<br>Configuration | Profile URL |             | Download<br>XML |           |
|                                                                                                    | iVPNprofile | sspt: oft.com<br>TLS, IKEv2 | SAML           | Connect to<br>Secure Access<br>2 Exception(s) | 13 Settings                    | 6f1         | iVPNprofile | ځ               | $\odot$   |
| _                                                                                                    |             |                             |                |                                               |                                |             |             |                 | Edit      |
|                                                                                                    |             |                             |                |                                               |                                |             |             |                 | Duplicate |
|                                                                                                    |             |                             |                |                                               |                                |             |             |                 | Delete    |

• Fare clic su Traffic Steering (Split Tunnel) > Add Exceptions > + Add

| General settings<br>Default Domain: ssptift.com   DNS Server: UmbrellaDNS2<br>(208.67.222.222, 208.67.220.220)   Protocol: TLS / DTLS, IKEv2 | Traffic Steering (Split Tunnel)<br>Configure how VPN traffic traverses your network.Hel                                                                                                    | 2 C                  |           |
|----------------------------------------------------------------------------------------------------|----------------------------------------------------------------------------------------------------|----------------------|-----------|
| Authentication                                                                                                    | Tunnel Mode Connect to Secure Access                                                                                                    |                      |           |
| 3 Traffic Steering (Split Tunnel)<br>Connect to Secure Access   2 Exceptions                                                                 | All traffic is steered through the tun                                                                                                    | nel.                 |           |
| Cisco Secure Client Configuration                                                                                                    | VPN Control Secure Access                                                                                                    | 2                    |           |
|                                                                                                    | Add Exceptions<br>Destinations specified here will be steered OUTSIDE the tunn                                                                                                    | el.                  | + Add     |
|                                                                                                    | Destinations                                                                                                    | Exclude Destinations | Actions   |
|                                                                                                    | proxy-<br>81 3.zpc.sse.cisco.com,<br>ztna.sse.cisco.com,acme.sse.<br>cisco.com,devices.api.umbrell<br>a.com,sseposture-routing-<br>commercial.k8.5c10.org,sse<br>posture-routing-<br>commercial.posture.duosecuri | -                    |           |
| $\odot$                                                                                                    | Cancel                                                                                                    |                      | Back Next |

• Aggiungere l'indirizzo IP da cui è stata stabilita la connessione RDP

| Add Des      | tinations                            |             |  |
|--------------|--------------------------------------|-------------|--|
| Comma sepera | ted IPs, domains, and network spaces | S           |  |
| 185.15 /     | 32                                   |             |  |
|              |                                      | Cancel Save |  |

• Fare clic su Save In Add Destinations window

| TCP | 127.0.0.1:62722  | 0.0.0.0:0         |             |
|-----|------------------|-------------------|-------------|
| TCP | 12/.0.0.1.02/22  | 127.0.0.1.49794   | ESTABLISHED |
| TCP | 172.30.1.7:139   | 0.0.0.0:0         | LISTENING   |
| ТСР | 172.30.1.7:3389  | 185.15 :12974     | ESTABLISHED |
| TCP | 172.30.1.7:49687 | 52.16.166.193:443 | ESTABLISHED |
| TCP | 172.30.1.7:49745 | 20.42.72.131:443  | TIME_WAIT   |
| TCP | 172.30.1.7:49755 | 40.113.110.67:443 | ESTABLISHED |
| TCP | 172.30.1.7:49757 | 23.212.221.139:80 | ESTABLISHED |
| TCP | 172.30.1.7:49758 | 23.48.15.164:443  | ESTABLISHED |

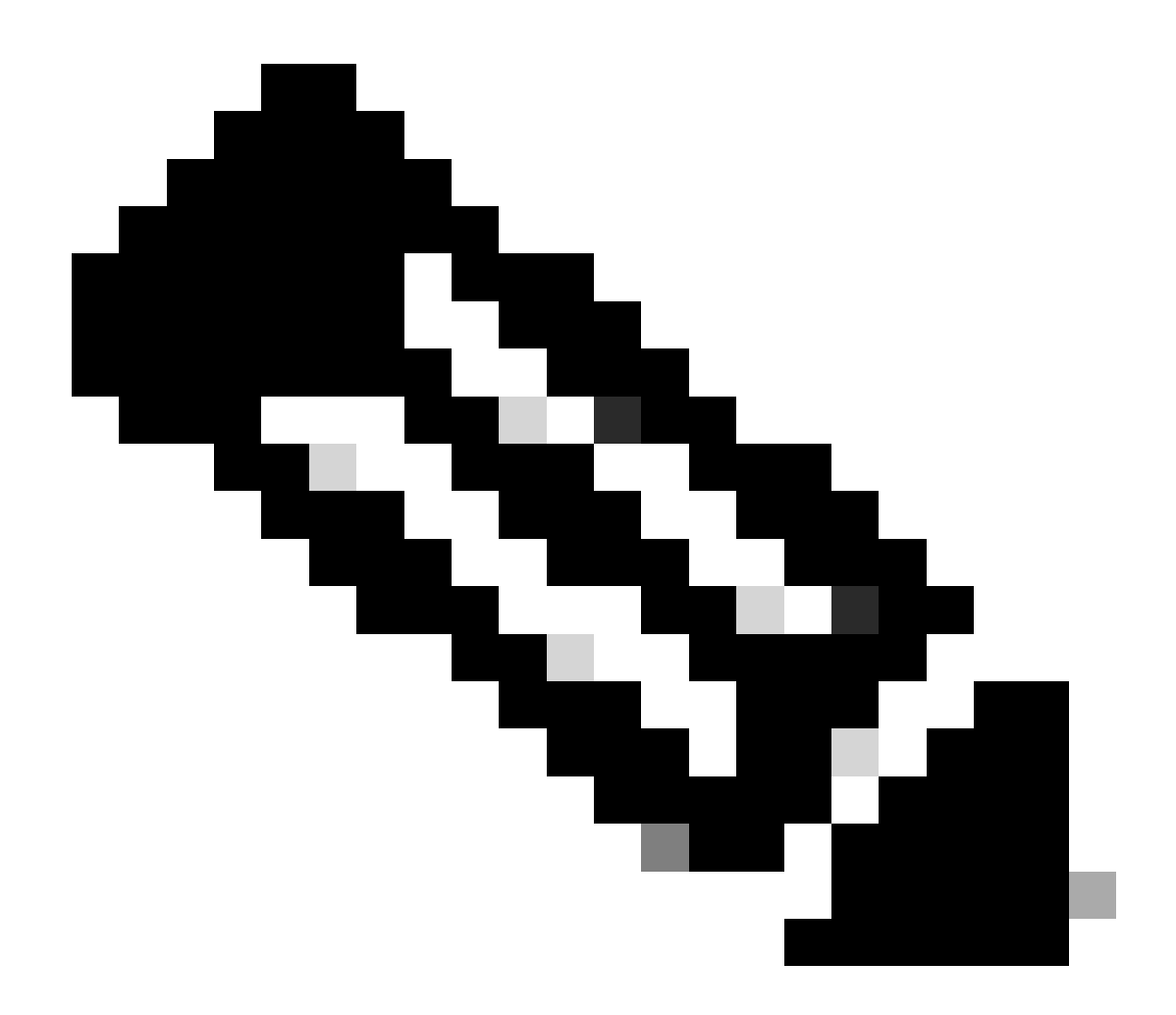

**Nota**: l'indirizzo IP può essere trovato dall'output del comando **netstat -an**cmd.; Notare l'indirizzo IP da cui è stata stabilita una connessione all'indirizzo IP locale del desktop remoto alla porta 3389.

• Fare clic su **Next** dopo aver aggiunto l'eccezione:

| General settings<br>Default Domain: sspt<br>(208.67.222.222, 208.67.220.220)   Protocol: TLS / DTLS, IKEv2 | Traffic Steering (Split Tunnel)<br>Configure how VPN traffic traverses you                                                                                        | )<br>ur network. <b>Help ⊡</b> | ĺ       |
|----------------------------------------------------------------------------------------------------|----------------------------------------------------------------------------------------------------|--------------------------------|---------|
| Authentication<br>SAML                                                                                     | Tunnel Mode Connect to Secure Access                                                                                                    |                                |         |
| 3 Traffic Steering (Split Tunnel)<br>Connect to Secure Access   2 Exceptions                               | All traffic is steered th                                                                                                    | hrough the tunnel.             |         |
| Cisco Secure Client Configuration                                                                          | VPN       VPN         Access                                                                                                    |                                | + Add   |
|                                                                                                    | Destinations                                                                                                    | Exclude Destinations           | Actions |
|                                                                                                    | 185.15 /32                                                                                                    | + Add                          |         |
|                                                                                                    | proxy-<br>8179183.zpc.sse.cisco.com,<br>ztna.sse.cisco.com,acme.sse.<br>cisco.com,devices.api.umbrell<br>a.com,sseposture-routing-<br>commercial.k8s.5c10.org,sse |                                |         |
| $\odot$                                                                                                    | Cancel                                                                                                    |                                | Back    |

• Fare clic su **Save** Changes (Modifiche) nel profilo VPN:

| Ceneral settings<br>Default Domain: sspt bft.com   DNS Server: UmbrellaDNS2<br>(208.67.222.222, 208.67.220.220)   Protocol: TLS / DTLS, IKEv2 | Cisco Secure Client Configuration Select various settings to configure how Cisco Secure Client operates.Help C |
|----------------------------------------------------------------------------------------------------|----------------------------------------------------------------------------------------------------|
| Authentication                                                                                                    | Session Settings 3 Client Settings 13 Client Certificate Settings 🖄 Download XML                               |
| Traffic Steering (Split Tunnel)<br>Connect to Secure Access   2 Exceptions     Cisco Secure Client Configuration                              | Banner Message<br>Require user to accept a banner message post authentication                                  |
|                                                                                                    | Session Timeout         7       days         Session Timeout Alert         30       minutes before             |
|                                                                                                    | Maximum Transmission Unit (1)                                                                                  |
| $\odot$                                                                                                    | Cancel Back Save                                                                                               |

### Aggiungi profili VPN

٠

- Guida per l'utente di Secure Access
- Supporto tecnico Cisco e download

### Informazioni su questa traduzione

Cisco ha tradotto questo documento utilizzando una combinazione di tecnologie automatiche e umane per offrire ai nostri utenti in tutto il mondo contenuti di supporto nella propria lingua. Si noti che anche la migliore traduzione automatica non sarà mai accurata come quella fornita da un traduttore professionista. Cisco Systems, Inc. non si assume alcuna responsabilità per l'accuratezza di queste traduzioni e consiglia di consultare sempre il documento originale in inglese (disponibile al link fornito).